## I.本校 HP にアクセスし、トピックスにある「OHKA DANCE FES 2023 開催」を選択

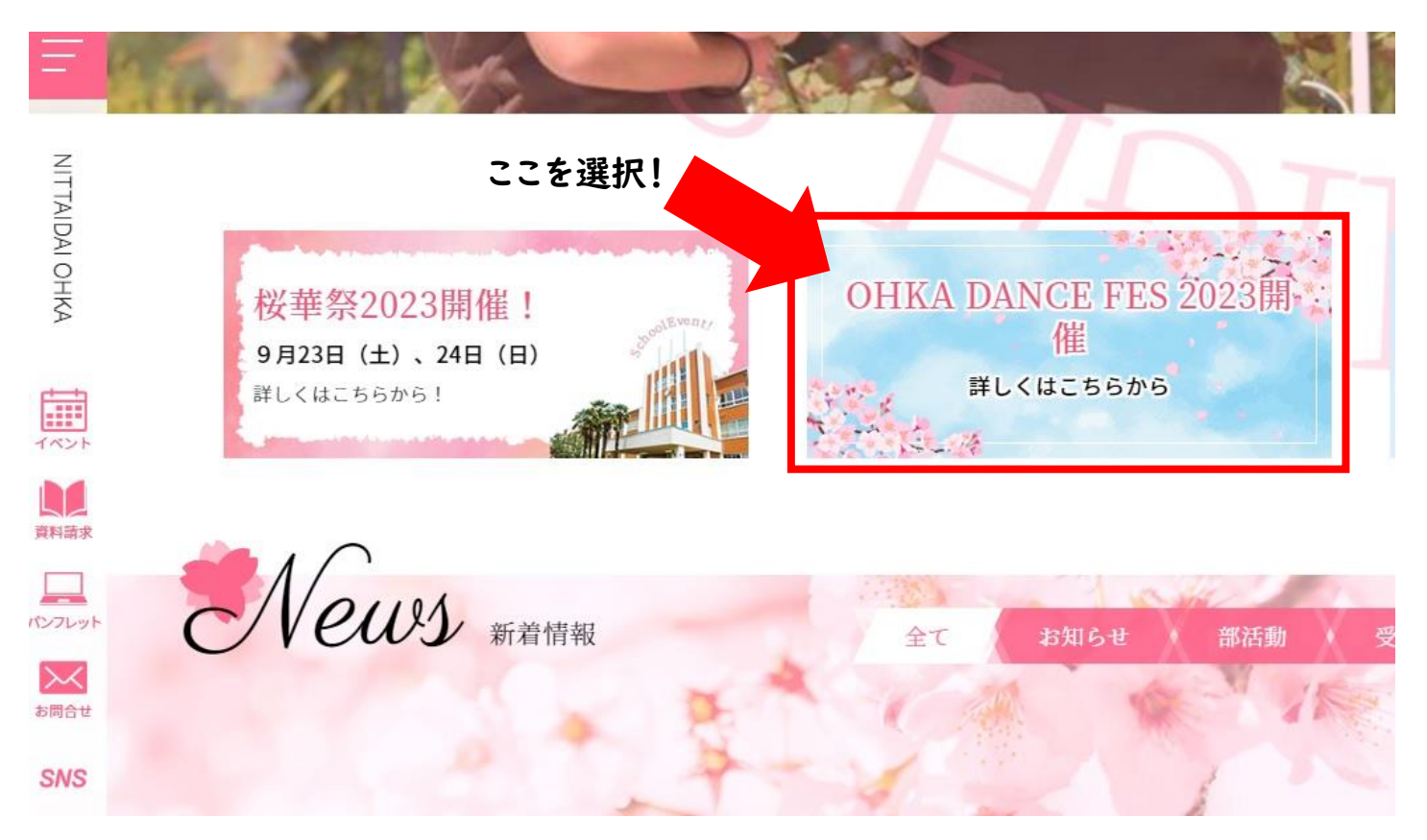

### 2.ページ中ごろにある【申込方法】下の「ご予約はこちらから」を選択

【申込方法】

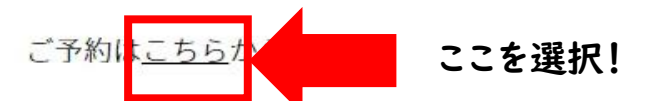

初めての方は【miraicompass】の「ログインして申込む」よりアカウント登録をお願い致しま す。

※1 お席は列でのご予約となります。ご予約いただいた詳しいお席は当日受付にてご案内いたし ます。お時間までに受付にお越しください。

※2 一度登録いただいた方(受験生の方)は以降のイベントでもアカウントを使用しますので ID・パスワードをお忘れなきようお願い致します。

※3 お席は本校の受験を考えていらっしゃる【小中学生及びその保護者様】と【本校在校生の保護者様、卒業生、一般観覧の方】に分かれております。ご予約の際には間違いのないようにお願い致します。

※4 【本校在校生の保護者様】の予約にはご息女様のお名前は必要ありません。そのまま保護者 の方のお名前、電話番号にてご予約ください。

## 3.「ログインして申込む」を選択

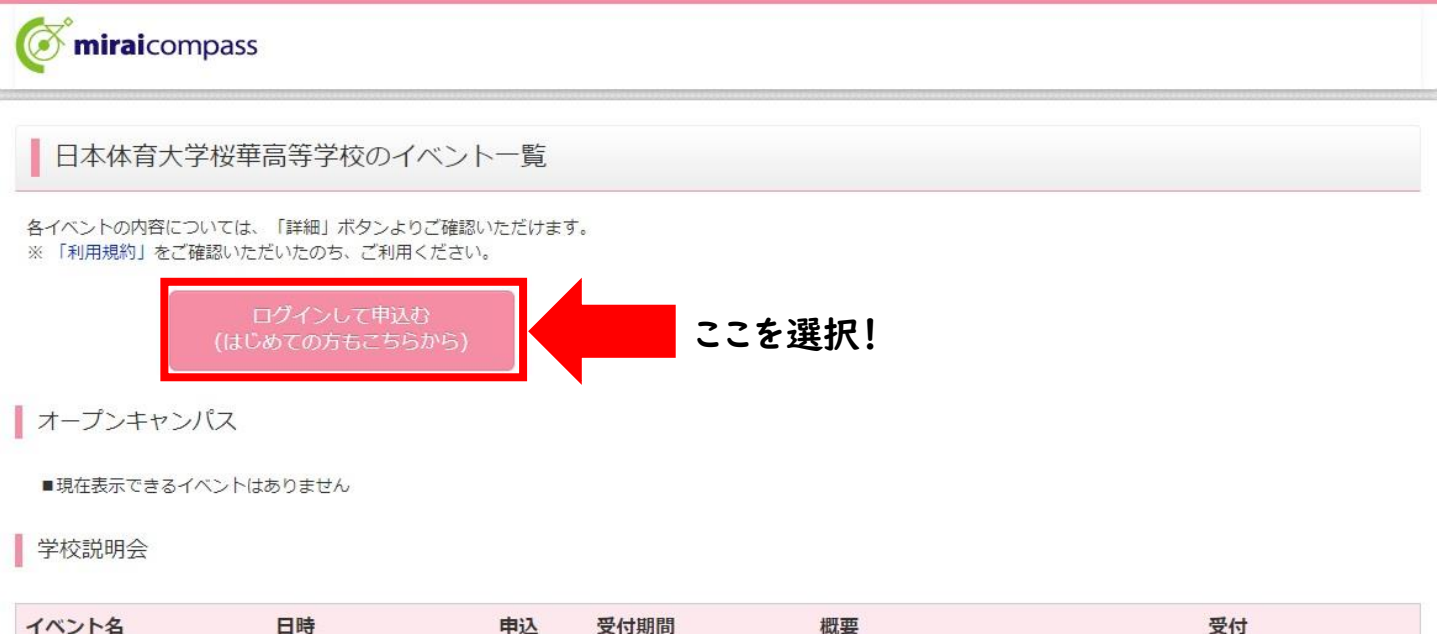

| 1 | ベント名    | 日時                            | 甲込 | 受付期間                                              | 概要                                                          | 受付     |
|---|---------|-------------------------------|----|---------------------------------------------------|-------------------------------------------------------------|--------|
| 淨 | 1回学校説明会 | 2023/10/15 (日)<br>09:00~14:00 | 要  | 2023/09/05 (火) 00:00<br>~<br>2023/10/14 (土) 23:59 | 本校の「コース」や「部活動」を知るチャンス<br>です。<br>そのほか校舎見学や、個別相談会なども実施し<br>+* | 受付中 詳細 |

4.はじめて利用される方は「はじめての方はこちら」からアカウント登録をお願い致します。 すでに登録済みの方は下の「メールアドレス」・「パスワード」を入力しログインしてください。

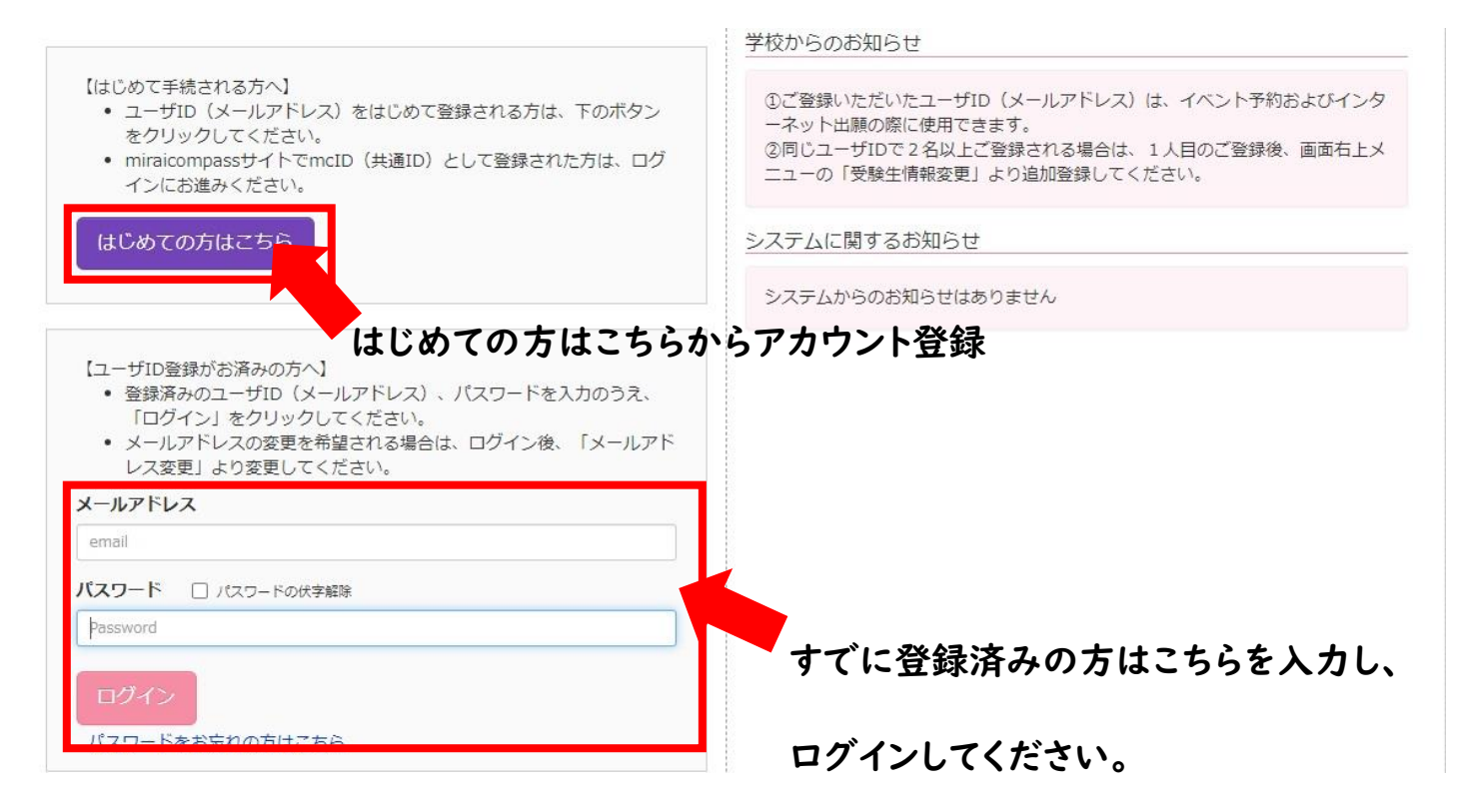

## 5.マイページに進むと現在申込可能なイベントが掲載されています。

## ページ下部にある「OHKA DANCE FES」の「一般(在籍生徒保護者・卒業生」、「小中学生(受験生用)」の どちらかを選択してください。

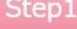

1 日本体育大学桜華高等学校のイベント一覧(マイページ)

オープンキャンパス

■現在表示できるイベントはありません

学校説明会

| イベント名    | 日時                            | 申込 | 受付期間                                              | 概要                                                           | 受付        |
|----------|-------------------------------|----|---------------------------------------------------|--------------------------------------------------------------|-----------|
| 第1回学校説明会 | 2023/10/15 (日)<br>09:00~14:00 | 要  | 2023/09/05 (火) 00:00<br>~<br>2023/10/14 (土) 23:59 | 本校の「コース」や「部活動」を知るチャンス<br>です。<br>そのほか校舎見学や、個別相談会なども実施し<br>ます。 | 受付中 詳細/申込 |
| 第2回学校説明会 | 2023/10/22 (日)<br>09:00~14:00 | 要  | 2023/09/05 (火) 00:00<br>~<br>2023/10/21 (土) 23:59 | 本校の「コース」や「部活動」を知るチャンス<br>です。<br>そのほか校舎見学や、個別相談会なども実施し<br>ます。 | 受付中 詳細/中込 |

#### 個別相談会

■現在表示できるイベントはありません

制服·体育着採寸

■現在表示できるイベントはありません

#### OHKA DANCE FES

# 一般(在籍生徒保護者・卒業生)の方用

| イベント名                              | 日時                           | 申込 | 受付期間                   | 概要                                                               | 受付        |   |
|------------------------------------|------------------------------|----|------------------------|------------------------------------------------------------------|-----------|---|
| OHKA DANCE FES 一般(在<br>籍生徒保護者・卒業生) | 2023/11/17(金)<br>17:00~19:00 | 要  | 2023/09/12(火)<br>00:00 | 会場時間(17時開場、17時30分開演)                                             | 受付中 詳細/申込 | D |
|                                    |                              |    | ~<br>2023/10/11 (水)    | 詳細画面よりご希望の座席を選択してください                                            |           |   |
|                                    |                              |    | 23:59                  | 座席図はこちら↓<br>https://w1.t-<br>jcb.com/sf/jcb/venue/1870010/seat-1 |           |   |
| OHKA DANCE FES 小中学<br>生(受験生用)      | 2023/11/17(金)<br>17:00~19:00 | 要  | 2023/09/12(火)<br>00:00 | 会場時間(17時開場、17時30分開演)                                             | 受付中 詳細/申込 |   |
|                                    |                              |    | ~<br>2023/10/11 (水)    | 詳細画面よりご希望の座席を選択してください                                            |           |   |
|                                    |                              |    | 23:59                  | 座席図はこちら↓<br>https://w1.t-<br>ich.com/sf/ich/venue/1870010/seat-1 |           |   |

小中学生(受験生用)の方用

```
6.進むと席の選択ができます。ご希望の席(列のみ)をお選び下さい。
```

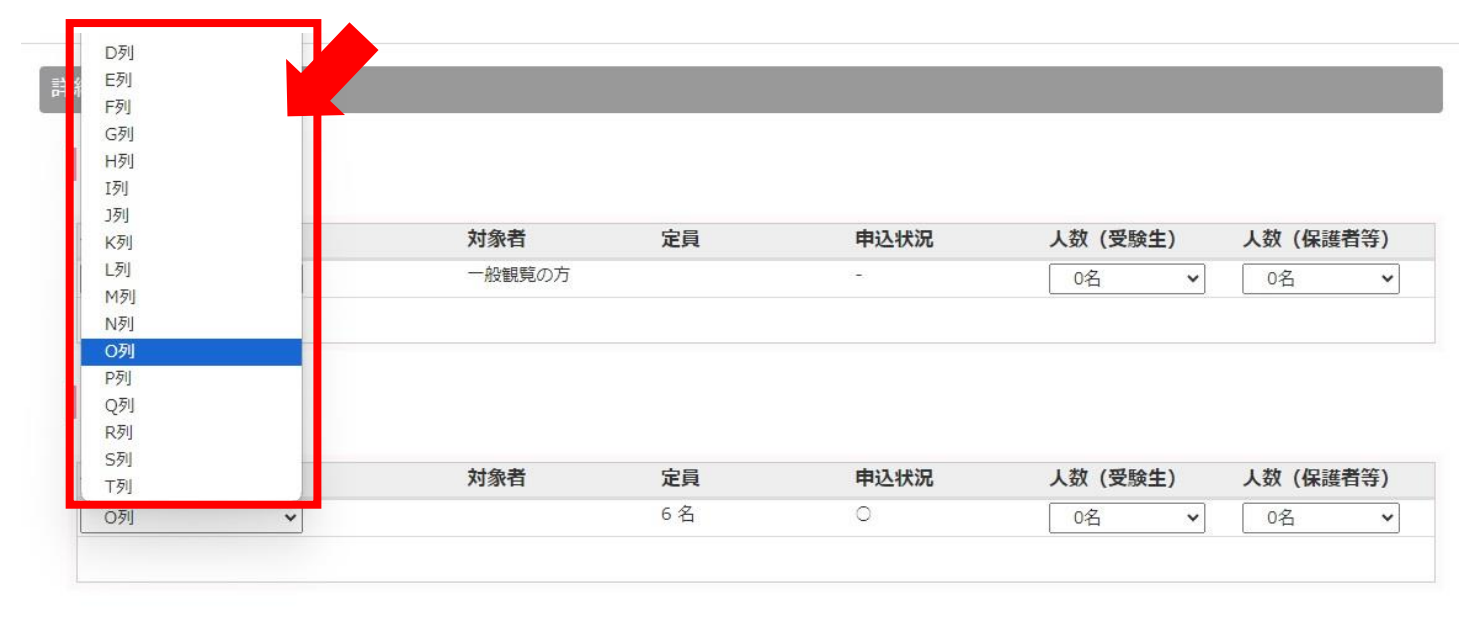

1階席 4番~8番(C列のみ)

| タイトル       | 対象者 | 定員 | 申込状況 | 人数 (受験生) | 人数 (保護者等) |
|------------|-----|----|------|----------|-----------|
| 選択してください 🗸 |     |    | 121  | 0名 🗸     | 0名 💙      |
|            |     |    |      |          |           |

## 7.席(列)を選ぶと、その列の定員数、申込状況が表示されるので、人数選択を行ってください。

| 1階席 1番・2番                                |         |                  |                  |                         |                                                             |
|------------------------------------------|---------|------------------|------------------|-------------------------|-------------------------------------------------------------|
| タイトル                                     | 対象者     | 定員               | 申込状況             | 人数 (受験生)                | 人数 (保護者等)                                                   |
| 選択してください ▼                               | 一般観覧の方  |                  | -                | 0名 🗸                    | 0名 🗸                                                        |
| 1 階席 3 番~8番                              |         |                  |                  |                         |                                                             |
|                                          | 1100 MW | 40               |                  | I WE OWNER IN           |                                                             |
| タイトル                                     | 対象者     | 定員               | 申込状況             | 人数 (受験生)                | 人数(保護者等)                                                    |
| <b>タイトル</b><br>O列 マ                      | 対象者     | <b>定員</b><br>6 名 | <b>申込状況</b><br>○ | <b>人数 (受験生)</b><br>0名 · | <b>人数 (保護者等)</b><br>4名 ◆                                    |
| <b>タイトル</b><br>O列 <b>、</b>               | 対象者     | <b>定員</b><br>6 名 | <b>申込状況</b><br>〇 | <b>人数 (受験生)</b><br>0名 ~ | 人数 (保護者等)<br>4名 ✓<br>0名                                     |
| <b>タイトル</b><br>O列 <b>マ</b>               | 対象者     | <b>定員</b><br>6 名 | <b>申込状況</b><br>〇 | <b>人数 (受験生)</b><br>0名 ~ | 人数 (保護者等)<br>4名 ▼<br>0名<br>1名<br>○?                         |
| <b>タイトル</b><br>O列 ・                      | 対象者     | <b>定員</b><br>6 名 | <b>申込状況</b><br>〇 | 人数 (受験生)<br>0名 ~        | 人数 (保護者等)<br>4名 ✓<br>0名<br>1名<br>2名<br>29                   |
| 9イトル<br>○列 ▼<br>1 階席 4番~8番(C列のみ)         | 対象者     | <b>定員</b><br>6 名 | <b>申込状況</b><br>〇 | <b>人数 (受験生)</b><br>○名 ✓ | 人数 (保護者等)<br>4名 ~<br>0名<br>1名<br>2名<br>3名<br>4名             |
| <b>タイトル</b><br>○列 ▼<br>1階席 4番~8番(C列のみ)   | 対象者     | <b>定員</b><br>6 名 | <b>申込状況</b><br>〇 | <b>人数 (受験生)</b><br>○名 ✓ | 人数 (保護者等)<br>4名 ↓<br>0名<br>1名<br>2名<br>3名<br>4名<br>5名       |
| タイトル<br>○列 ▼<br>1 階席 4番~8番(C列のみ)<br>タイトル | 対象者     | <b>定員</b><br>6名  | 申込状況             | 人数 (受験生)<br>○名 ✓        | 人数 (保護者等)<br>4名 →<br>0名<br>1名<br>2名<br>3名<br>4名<br>5名<br>6名 |

## 8.席(列)、人数の選択が終わりましたら、下部「参加者情報入力へ」を選択

|                                     | 対象者     | 定員         | 申込状況           | 人数 (受験生)     | 人数(保護者等)    |
|-------------------------------------|---------|------------|----------------|--------------|-------------|
| 選択してください 🖌                          |         |            | -              | 0名 🗸         | 0名 🗸        |
| 1階席 39番・40番                         | **** ** | <b>4</b> 8 | <b>申</b> 214章2 | 1 * 7 (五百分十) | 1 粉 / 厚蒜孝笙) |
|                                     |         |            | - 中込状况         | 人奴(文訣主)      | 人奴(休禮白守)    |
| <b>タイトル</b><br>選択してください <b>&gt;</b> | 刘承有     |            | -              | 0名 💙         | 0名 🗸        |

9.参加者の情報を入力していただき、申込が終了となります。受験生の方は受験生とその保護者様のお名前、一般 の方は観覧される代表者の方のお名前を入力ください。(在籍生徒保護者様はご息女のお名前ではなく、保護者様 のお名前を入力ください。)

| 保護者等情 | 報入力       |     |       |        |       |        |
|-------|-----------|-----|-------|--------|-------|--------|
|       | 氏名(漢字) 必須 | 姓:  | 例)未来  | 名:     | 例)薫   | (全角)   |
|       | 氏名(力ナ) 必須 | セイ: | 例)ミライ | ×1:    | 例)カオル | (全角カナ) |
|       | 電話番号 必須   |     |       | (半角数字) |       |        |
|       | 緊急連絡先     |     |       | (半角数字) |       |        |